## 2025 年度辽宁省住院医师规范化培训招收理论考试 考生准考证下载打印流程

## 一、系统登录

(一)使用电脑登入,在谷歌浏览器或360浏览器(极速版)中打开辽宁省毕业后医学教育管理平台,登入网址:
http://218.60.153.241/login,点击毕业后医学教育。

请注意,切勿使用手机或平板登入报名。

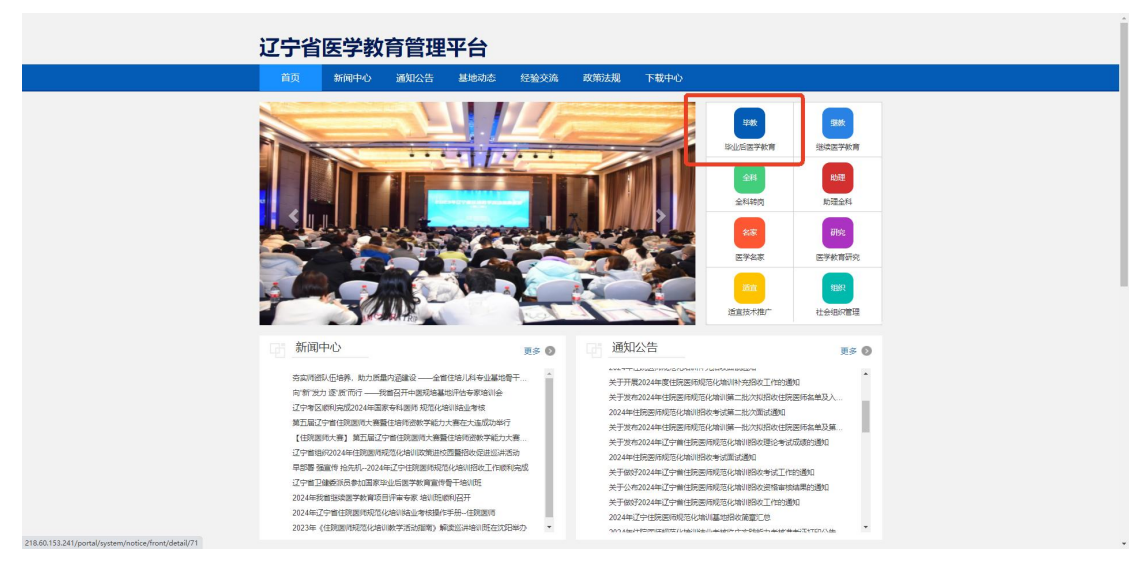

(二)在系统登录页面输入正确的用户名(证件号)、 密码和验证码,点击登录。

| ت۲ | 宁省医学教育管理平                                                                                                    | 台                   |                                                                                                    |                                                                                                    |                                                                                                    |  |
|----|----------------------------------------------------------------------------------------------------|---------------------|----------------------------------------------------------------------------------------------------|----------------------------------------------------------------------------------------------------|----------------------------------------------------------------------------------------------------|--|
|    | 前页 新闻中心 通知公告 基                                                                                                    | 地动态 经验交流            | 政策法规 下载中心                                                                                                    |                                                                                                    |                                                                                                    |  |
|    |                                                                                                    |                     | *                                                                                                    | <b>毕级</b><br>毕业后医学教育                                                                                                    | 建設<br>建築医学教育                                                                                                    |  |
|    |                                                                                                    | 用户名 请输入证件号 密码 请输入密码 |                                                                                                    | 全科                                                                                                    | 助理<br>助理全科                                                                                                    |  |
|    |                                                                                                    | 前相入登止的<br>登录        | <u>∕</u> aZna                                                                                                    | 会家                                                                                                    | 研究<br>医学教育研究                                                                                                    |  |
|    |                                                                                                    | ☆ 応応密码 ■ 账号注册       | 院级过程管理入口                                                                                                    | 1611<br>适宜技术推广                                                                                                    | (11)(1)<br>社会组织管理                                                                                                    |  |
|    | 新川田中心  あたいないので、ための美術が高いない。  ちかって、  ちかって、  ちゃって、  ちゃって、  ちゃって、  ちゃって、  ちゃって、  ちゃって、  ちゃって、  ちゃって、  ちゃって、  ちゃって、  ちゃって、  ちゃって、  ちゃって、  ちゃって、  ちゃって、  ちゃって、  ちゃって、  ちゃって、  ちゃって、  ちゃって、  ちゃって、  ちゃって、  ちゃって、  ちゃって、  ちゃって、  ちゃって、  ちゃって、  ちゃって、  ちゃって、  ちゃって、  ちゃって、  ちゃって、  ちゃって、  ちゃって、  ちゃって、  ちゃって、  ちゃって、  ちゃって、  ちゃって、  ちゃっ、  ちゃって、  ちゃっ、  ちゃっ、  ちゃっ、  ちゃっ、  ちゃっ、  ちゃっ、  ちゃっ、  ちゃっ、  ちゃっ、  ちゃっ、  ちゃっ、  ちゃっ、  ちゃっ、  ちゃっ、  ちゃっ、  ちゃっ、  ちゃっ、  ちゃっ、  ちゃっ、  ちゃっ、  ちゃっ、  ちゃっ、  ちゃっ、  ちゃっ、  ちゃっ、  ちゃっ、  ちゃっ、  ちゃっ、  ちゃっ、  ちゃっ、  ちゃっ、  ちゃっ、  ちゃっ、  ちゃっ、  ちゃっ、  ちゃっ、  ちゃっ、  ちゃ | 更多                  | 通知公告<br>米子常認244度は局部応<br>ドオが約2244度は局部応<br>ドオが約2244度は局部応<br>ドオが約2244度は局部応<br>ドオが約2244度に局部応<br>ドオが約2244度に局部応<br>ドオが約2244度に局部応<br>ドオが約2244度に合い<br>について、<br>ドオが約2244度に合い<br>について、<br>ドオが約224度に合い<br>について、<br>ドオが約224度について、<br>ドオが約224度について、<br>ドオが約224<br>ドオが約224度について、<br>ドオが約224度について、<br>ドオが約224度について、<br>ドオが約224度について、<br>ドオが約224度について、<br>ドオが約224度について、<br>ドオが約224度について、<br>ドオが約224度について、<br>ドオが約224度について、<br>ドオが約224度について、<br>ドオが約224度について、<br>ドオが約224度について、<br>ドオが約224<br>ドオが約224<br>ドオが約225<br>ドオが約225<br>ドオが約225<br>ドオが約225<br>ドオが約225<br>ドオが約225<br>ドオが約225<br>ドオが約225<br>ドオが約225<br>ドオが約225<br>ドオが約225<br>ドオが約225<br>ドオが約225<br>ドオが約225<br>ドオが約255<br>ドオが約255<br>ドオが約255<br>ドオが約2555<br>ドオが約2555<br>ドオが約2555<br>ドオが約2555<br>ドオが約25555<br>ドオが約25555<br>ドオが約2555555<br>ドオが約25555555<br>ドオが約3555555555555555555555555555555555555 | 50%前半先因為工作的意义<br>生活成事業が次期後世界<br>生活成事業が次期後世界<br>動物にない間が認めて<br>動物にない間を認知<br>制度形とない間を注意的<br>取形を行かい間を注意的<br>取形を行かい間を注意的<br>取形を行かい間を注意的<br>取形を行かい間を注意的<br>になったうたい。 | 更多<br>日日本単及人<br>日日本単及県<br>日日本単及県<br>日日本単及県<br>日日本単及県<br>日日本単及県<br>日日本単及県<br>日日本単及県<br>日日本単及県<br>日日本単及県<br>日日本単及県<br>日日本単及県<br>日日本単及県<br>日本単の人<br>日本単の人<br>日本単一人<br>日本単一人 |  |

## 二、打印准考证

(一)点击"考务管理",选择【2025年度辽宁省住院 医师规范化培训招收理论考试】批次后的准考证打印,点击 打印准考证即可生成准考证。

| 毕业后医学教育      | 个人信息 招录管理 考务管理          | 1                                          | aak 😗 🌑              |
|--------------|-------------------------|--------------------------------------------|----------------------|
| = 42400      | ≪ 考试信息 ○                |                                            | >> ℃周新               |
| 三个人结业管理    < | 2025                    | 25 v 25 v Q23 G23                          |                      |
|              | ★用約 2025年度辽宁省住院医师       | 现在总统的政策指定考试                                |                      |
|              | 年度:                     | 2025                                       | 报名臺询                 |
|              | 考试美型:                   | ele mit                                    | Jig tomps            |
|              | 报名起止时间:                 | 2825-05-30 00.00.00                        | ( stranger )         |
|              | 审核起止时间:                 | 2025-05-30 00.00                           |                      |
|              | 打印港考证起止时间:              | 2025-06-10 00.00.00                        |                      |
|              | 账床综合/□控综合:              | 2025-06-12 14.00.00 —— 2025-06-12 16.00.00 |                      |
|              | 成绩发布时间:                 | 得意                                         |                      |
|              | 成绩复核起止时间:               | · 师定 —— 师定                                 |                      |
|              |                         |                                            |                      |
|              | <b>刑神</b> 2025年度住院医师规范化 | 培训结论学校结点许乏器能力考核                            |                      |
|              | 年度:                     | 2025                                       | 报名查询                 |
|              | 考试类型:                   | 找脚争试.                                      |                      |
|              | 报名起止时间:                 | 2025-02-19 00:00:00 2025-03-03 23 59 59    |                      |
|              | 审核起止时间:                 | 2025-02-20 00 00 00 2025-03-07 23 59 59    |                      |
|              | 打印港专证编止时间:              | 2025-04-14 14 40 00 2025-08-08 23:59:59    |                      |
|              | 标合和识。                   | 将定 —— 将定                                   |                      |
|              | 临床实践能力:                 | 将是一一将是                                     |                      |
|              | ali te tri ali estili.  |                                            | © 2025 MVW Copyright |

| 毕业后医学教育   | 小人                       | 618  | 标为管理    |          |        |            |       |            |      |              | 26 全屏显示 | x (     |
|-----------|--------------------------|------|---------|----------|--------|------------|-------|------------|------|--------------|---------|---------|
| = William | *1                       | 考试信息 | 0 FJED# | 考证 〇     |        |            |       |            |      |              |         | () C 用約 |
|           | 2025年度辽宁省住院医师规范化培训招收理论考试 |      |         |          |        |            |       |            |      |              |         |         |
|           |                          |      |         |          |        |            |       |            |      |              |         |         |
|           |                          |      |         | 学员和可能最名言 | 8、并提交  | NEKS227709 | 568CB | 学员在此时7回世界证 |      | 2010/91/2028 |         |         |
|           | 专动业务证                    |      |         |          |        |            |       |            |      | -1           |         |         |
|           |                          |      |         | 姓        | 名      | -          | 性别    | -          | 培训医院 |              |         |         |
|           |                          |      |         |          | 证件号码   |            |       |            |      |              |         |         |
|           |                          |      |         |          | 审试注意审项 |            |       |            |      |              |         |         |
|           |                          |      |         |          |        |            |       | ₽ 打印度制度    |      |              |         |         |
|           |                          |      |         |          |        |            |       |            |      |              |         |         |
|           |                          |      |         |          |        |            |       |            |      |              |         |         |

(二) 打印时间: 6月10日14:00-6月12日14:00